# 逆向工具IDA安装教程

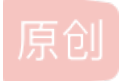

Champhoenix ● 于 2021-01-14 21:24:25 发布 ● 1740 ☆ 收藏 5
 分类专栏: 逆向 文章标签: 安全 逆向
 版权声明:本文为博主原创文章,遵循 <u>CC 4.0 BY-SA</u>版权协议,转载请附上原文出处链接和本声明。
 本文链接: <u>https://blog.csdn.net/weixin\_45859485/article/details/112638475</u>
 版权

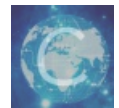

逆向 专栏收录该内容

2 篇文章 0 订阅 订阅专栏

# 逆向工具IDA安装教程

### 1.从解压的文件夹中选择人头的那个程序,点击运行。

| 名称 ^ ^                            | 修改日期            | 类型           | 大小         |
|-----------------------------------|-----------------|--------------|------------|
| 📕 flair68.zip                     | 2015/4/15 10:42 | 360压缩 ZIP 文件 | 3,012 KB   |
| 📄 ida_6bb0aca0ba44505df2d0ee90dea | 2015/4/15 10:39 | KEY 文件       | 1 KB       |
| 💮 idapronw_hexarmw_hexx64w_hexx8  | 2015/4/28 14:36 | 应用程序         | 156,355 KB |
| 🚚 idasdk68.zip                    | 2015/4/15 10:53 | 360压缩 ZIP 文件 | 18,422 KB  |
| install_pass.txt                  | 2015/4/28 14:12 | 文本文档         | 1 KB       |
| 🚚 tilib68.zip                     | 2015/4/15 10:42 | 360压缩 ZIP 文件 | 2,318 KB   |

https://blog.csdn.net/weixin\_45859485

#### 2.进入如下界面,点击next。

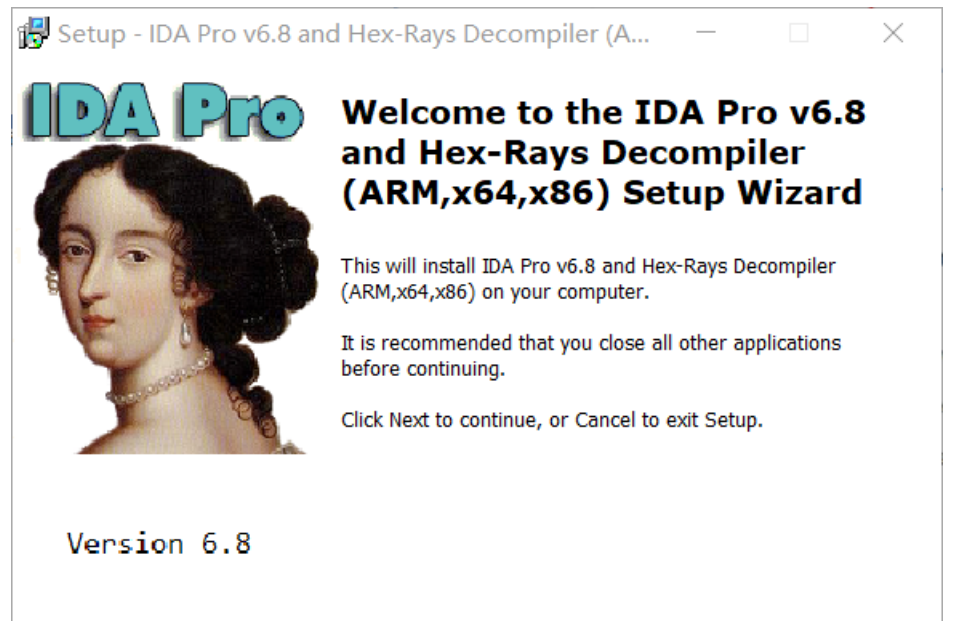

| Hex-Rays (c) 2015 |                       |     |
|-------------------|-----------------------|-----|
|                   | https://blog.centext> | 135 |

3.选择laccept,点击next

| 🔀 Setup - IDA Pro v6.8 and Hex-Rays Decompiler (A 📃                                                                                                    |         | $\times$           |
|----------------------------------------------------------------------------------------------------|---------|--------------------|
| License Agreement<br>Please read the following important information before continuing.                                                                                                    |         | A                  |
| Please read the following License Agreement. You must accept the terms of agreement before continuing with the installation.                                                                                                    | of this |                    |
| IDA License Agreement                                                                                                    | ^       |                    |
| The IDA computer programs, hereafter described as "the software"<br>are licensed, not sold, to you by Hex-Rays SA pursuant to the<br>terms and conditions of this Agreement. Hex-Rays SA reserves any<br>right not expressly granted to you. You own the media on which the<br>software is delivered but Hex-Rays SA retains ownership of all<br>copies of the software itself. The software is protected by copyright<br>law. |         |                    |
| The following licenses schemes exist:                                                                                                    | $\sim$  |                    |
| <ul> <li>I accept the agreement</li> <li>I do not accept the agreement</li> </ul>                                                                                                    |         |                    |
| < Back Next >                                                                                                    | Canc    | <b>el</b><br>19485 |

4.选择next。

| Options                                                       |                    |                 |            | 6   |
|---------------------------------------------------------------|--------------------|-----------------|------------|-----|
| Choose install options                                        |                    |                 |            | ₹Ę. |
| Python 2.7 is required for some<br>recommended to install it. | scripts and loader | s included with | IDA. It is |     |
| ☑ Install Python 2.7                                          |                    |                 |            |     |
|                                                               |                    |                 |            |     |
|                                                               |                    |                 |            |     |
|                                                               |                    |                 |            |     |
|                                                               |                    |                 |            |     |
|                                                               |                    |                 |            |     |
|                                                               |                    |                 |            |     |
|                                                               |                    |                 |            |     |

## 5.下一步需要密码,选择txt文件,打开即为密码,复制粘贴

| 🚚 flair68.zip                     | 2015/4/15 10:42 | 360压缩 ZIP 文件 | 3,012 KB   |
|-----------------------------------|-----------------|--------------|------------|
| 📋 ida_6bb0aca0ba44505df2d0ee90dea | 2015/4/15 10:39 | KEY 文件       | 1 KB       |
| 🕀 idapronw_hexarmw_hexx64w_hexx8  | 2015/4/28 14:36 | 应用程序         | 156,355 KB |
| 📕 idasdk68.zip                    | 2015/4/15 10:53 | 360压缩 ZIP 文件 | 18,422 KB  |

| install_pass.txt              | 2015/4/28 14:12 | 文本文档              | 1 KB     |           |
|-------------------------------|-----------------|-------------------|----------|-----------|
| 📕 tilib68.zip                 | 2015/4/15 10:42 | 360压缩 ZIP 文件      | 2,318 KB |           |
|                               |                 |                   |          |           |
| ////install_pass.txt - 记事本    |                 |                   | — [      |           |
| 文件(F) 编辑(E) 格式(O) 查看(V) 帮助(H) |                 |                   |          |           |
| PDxD5J82DsFy                  |                 |                   |          | ~         |
|                               |                 |                   |          |           |
|                               |                 |                   |          |           |
|                               |                 |                   |          |           |
|                               |                 |                   |          |           |
|                               |                 |                   |          |           |
|                               |                 |                   |          |           |
|                               |                 |                   |          |           |
|                               |                 |                   |          |           |
|                               |                 |                   |          |           |
|                               |                 |                   |          |           |
|                               |                 |                   |          |           |
|                               |                 |                   |          |           |
|                               |                 |                   |          |           |
|                               |                 |                   |          |           |
|                               |                 |                   |          |           |
|                               |                 |                   |          |           |
|                               |                 |                   |          |           |
|                               |                 |                   |          |           |
|                               |                 |                   |          |           |
|                               |                 |                   |          |           |
| <                             |                 |                   |          | >         |
|                               | 第1行, 第1列        | 100% Windows (CRL | F)       | _45859485 |

# 6.自行选择位置(建议D盘), next

| 🔀 Setup - IDA Pro v6.8 and Hex-Rays Decompiler (A — 🛛 🛛 🗙                              |
|----------------------------------------------------------------------------------------|
| Select Destination Location                                                            |
|                                                                                        |
| installed?                                                                             |
| Cotup will install TDA Provid Q and Llow Davis Decempilar (ADM v64 v96) into           |
| the following folder.                                                                  |
| To continue, click Next. If you would like to select a different folder, click Browse. |
| C:\Program Files (x86)\IDA 6.8 Browse                                                  |
|                                                                                        |
|                                                                                        |
|                                                                                        |
|                                                                                        |
|                                                                                        |
|                                                                                        |
| At least 224.4 MB of free disk space is required.                                      |
|                                                                                        |
| < Back Next > Cancel                                                                   |
|                                                                                        |

#### 7.自行选择创建桌面图标, next

| 🔀 Setup - IDA Pro v6.8 and Hex-Rays Decompiler (A                                                                             | _          |            | $\times$ |
|----------------------------------------------------------------------------------------------------|------------|------------|----------|
| Select Additional Tasks<br>Which additional tasks should be performed?                                                        |            |            | 9        |
| Select the additional tasks you would like Setup to perform whil v6.8 and Hex-Rays Decompiler (ARM,x64,x86), then click Next. | e installi | ng IDA Pro | D        |
| Additional icons:                                                                                                    |            |            |          |
| ✓ Create a desktop icon                                                                                                    |            |            |          |
|                                                                                                    |            |            |          |
|                                                                                                    |            |            |          |
|                                                                                                    |            |            |          |
|                                                                                                    |            |            |          |
|                                                                                                    |            |            |          |
|                                                                                                    |            |            |          |
|                                                                                                    |            |            |          |
| Back                                                                                                    | lext >     |            | ancel    |

8.next

| Setup - IDA Pro v6.8 and Hex-Rays                                         | Decompiler (A             | _                | ×      |
|---------------------------------------------------------------------------|---------------------------|------------------|--------|
| Ready to Install                                                          |                           |                  | 63     |
| Setup is now ready to begin installing ID (ARM,x64,x86) on your computer. | A Pro v6.8 and Hex-Ray    | /s Decompiler    | E      |
| Click Install to continue with the installat change any settings.         | ion, or click Back if you | want to review o | or     |
| Destination location:<br>D:\idaaaaaaaaaa\IDA 6.8                          |                           |                  | ^      |
| Additional tasks:<br>Additional icons:<br>Create a desktop icon           |                           |                  |        |
|                                                                           |                           |                  |        |
| 4                                                                         |                           |                  |        |
| -                                                                         |                           |                  |        |
|                                                                           | < Back                    | Install          | Cancel |

9.安装中

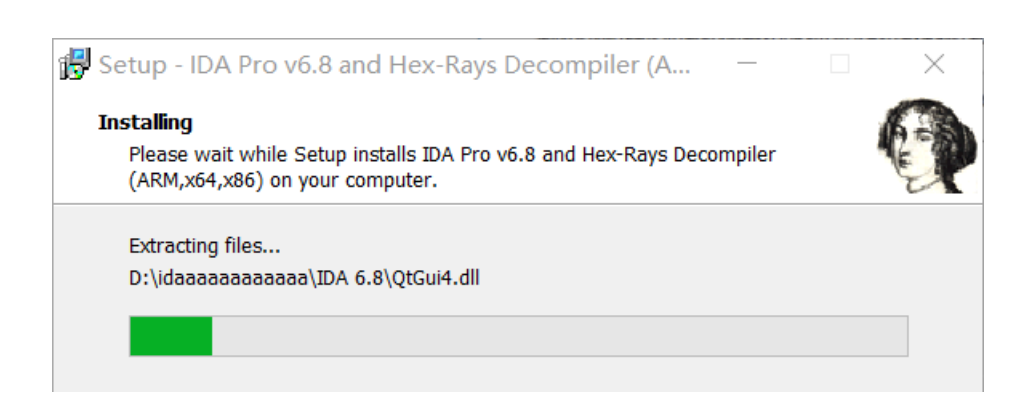

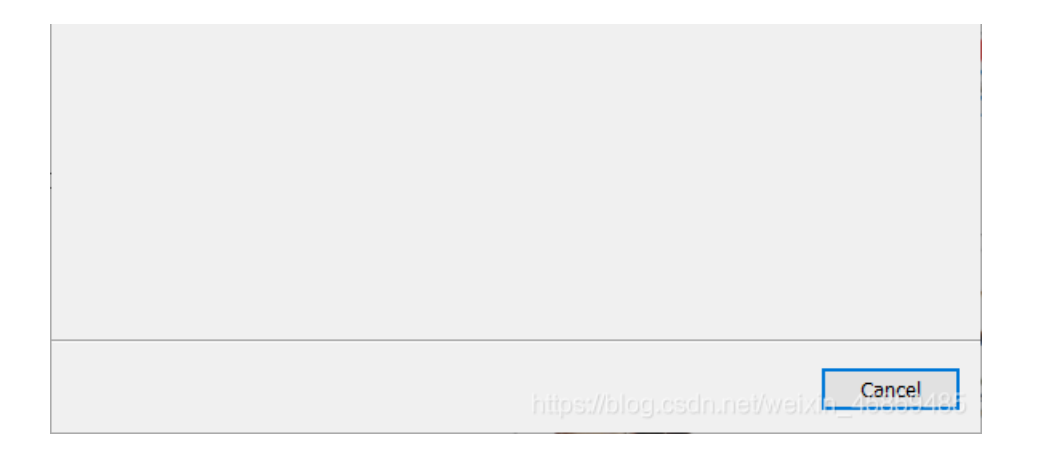

#### 10.成功

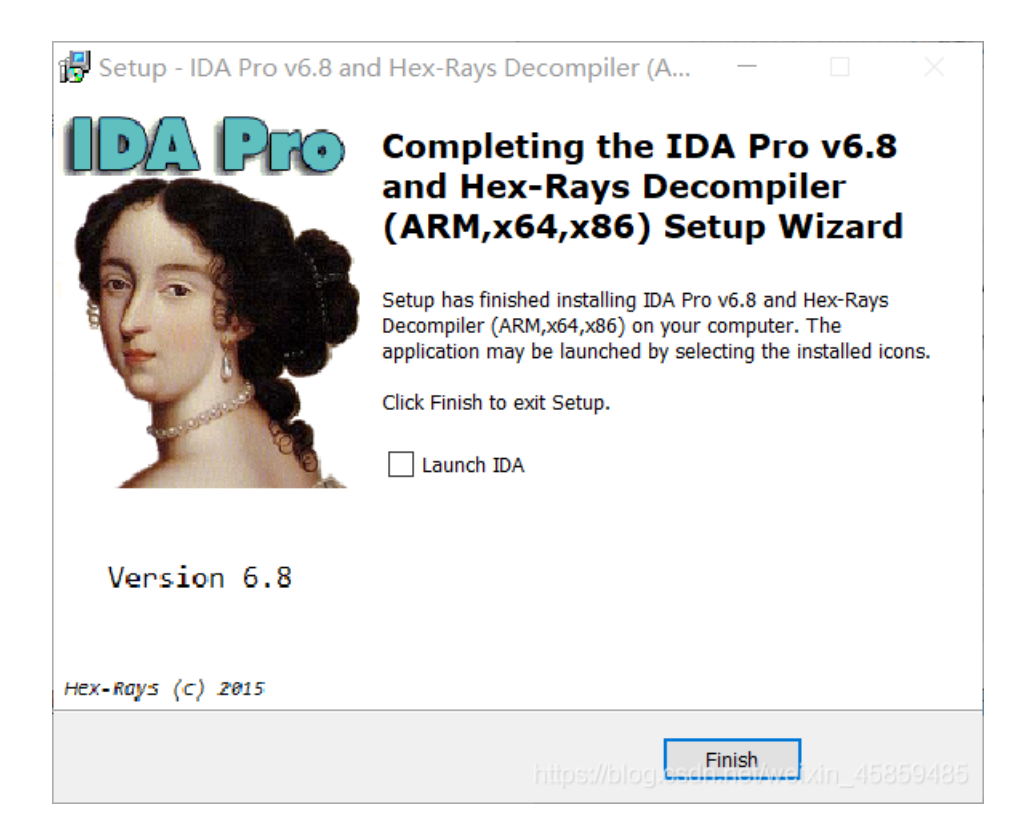